## Kurzanleitung: Anschluß und Konfiguration des ICO Laser-Barcodescanners USB

Wenn Sie den Scanner erhalten, sind Standard-Werte eingestellt. Mit diesen Einstellungen können alle gängigen Barcodes gelesen werden. Diese Werte sind im Codeheft mit einem "default" gekennzeichnet. Probieren Sie es aus: Lesen Sie z.B. einen Lebensmittel-Code. Das sollte sofort funktionieren.

Anhand des mitgelieferten Codeheftes können Sie verschiedene Einstellungen verändern. Diese bleiben dauerhaft im Gerät gespeichert (auch wenn sie es vom PC trennen), bis sie wieder geändert werden. Durch das Laden der Standardeinstellungen ("Set all defaults", Seite 3) werden alle Werte auf ihren Standardwert zurückgesetzt. Schließen Sie den Scanner nach folgendem Schema an:

Die Programmierung funktioniert immer nach dem unten folgenden Schema. Jeden gelesenen Code quittiert der Scanner mit einem Ton-Signal. Warten Sie dieses Signal ab, bevor sie den nächsten Code lesen.

## Programmierschema:

- lesen des "Start"-Codes
- lesen eines oder mehrerer Veränderungscodes
- lesen des "Exit"-Codes

## Beispiel:

Sie möchten den Scanner auf das deutsche Tastaturlayout einstellen.

Gehen Sie dabei wie folgt vor:

Im Handbuch auf Seite 4 finden Sie die Rubrik "Keyboard Language". Scannen Sie oben auf der Seite den Barcode "Start" zum beginnen der Programmierung. Jetzt den Barcode "German" für das deutsche Tastaturlayout. Zum speichern und beenden der Programmierung scannen Sie den Barcode unten auf Seite 4 "Exit".

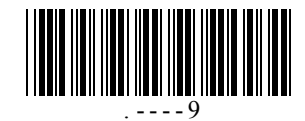

Start

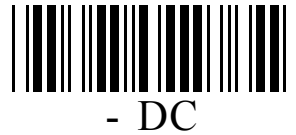

German

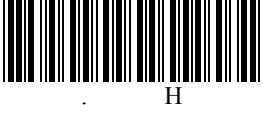

Exit

Diese Kurzanleitung soll Ihnen den Einstieg erleichtern. Bei Fragen können Sie sich gerne per email (support@ico.de) oder Fax (06432-9139-2500) Rat holen.